# 一、Kubectl自动补全

#### 1.BASH

在bash中设置当前shell的自动补全,要先安装 bash-completion 包。

source <(kubectl completion bash)</pre>

#### 在bash shell中永久地添加自动补全:

echo "source <(kubectl completion bash)" >> ~/.bashrc

#### 2.ZSH

在zsh中设置当前shell的自动补全:

source <(kubectl completion zsh)</pre>

在zsh shell 中永久地添加自动补全:

echo '[[ \$commands[kubect1] ]] && source <(kubect1 completion zsh)' >> ~/.zshrc

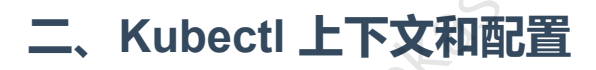

## 1.显示合并的 kubeconfig 配置(config view)

kubectl config view

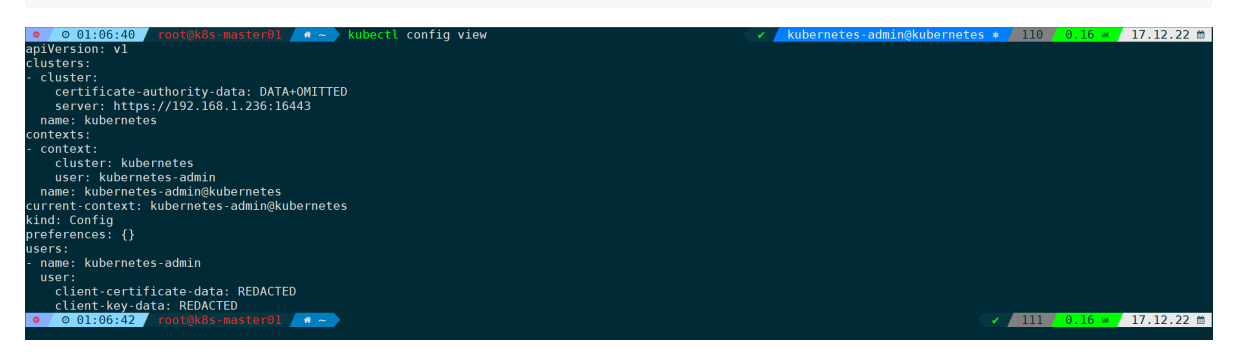

## 2.切换集群(use-context)

kubectl config use-context my-cluster-name

## 3.创建应用(create -f)

```
kubectl create -f xxx.yaml
kubectl apply -f xxx.yaml
```

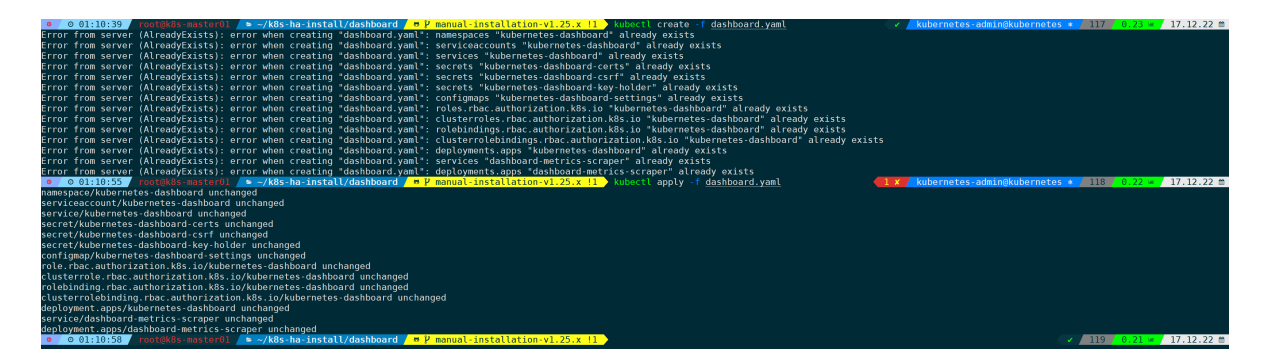

区别:

- create创建应用,如果已经存在了,则会提示已存在,无法创建。
- apply创建应用,不管是否已存在,都会覆盖创建。

apply 通过定义 Kubernetes 资源的文件来管理应用。 它通过运行 kubectl apply 在 集群中创建和更新资源。 这是在生产中管理 Kubernetes 应用的推荐方法。 参见 Kubectl 文档。

创建多个应用:

```
kubectl create -f A.yaml -f B.yaml
kubectl create -f A.yaml,B.yaml
```

两种方式都可以, 第二种不支持tab补全。

#### 4.创建资源(create deployment)

kubectl create deployment nginx --image=nginx nginx 为资源名称,指定镜像 --image ,命令后面还可以接 -n 指定 namespace ,不指定则默认为

default namespace .

| -        | 6   | 9 01:12:24  | root@k8s-mast            | eroi 🦯 🏘 | ~   | KUDECTL | crea | ate deployment nginx | image=nginx |  |
|----------|-----|-------------|--------------------------|----------|-----|---------|------|----------------------|-------------|--|
| dep      | loy | /ment.apps/ | 'nginx created           |          |     |         |      |                      |             |  |
| •        | Ģ   | D 01:16:44  | root@k8s-mast            | er01 🦯 🏘 | ~   | kubectl | get  | deployments.apps     |             |  |
| NAM      | E   | READY       | UP-TO-DATE AV            | AILABLE  | AGE |         |      |                      |             |  |
| ngi      | nx  | 1/1         | 1 1                      |          | 41s | 5       |      |                      |             |  |
| <b>æ</b> | (   | 01:17:25    | <pre>root@k8s-mast</pre> | er01 🦯 🎓 | ~   |         |      |                      |             |  |

#### 以 yaml 格式输出配置信息:

kubectl get deployments.apps nginx -oyaml

oot@k8s-master01 🛛 🕷 🔷 🔷 kubectl get deployments.apps nginx o 01:17:25 apiVersion: apps/v1 kind: Deployment netadata: annotations: deployment.kubernetes.io/revision: "1" creationTimestamp: "2022-12-16T17:16:44Z" generation: 1 labels: app: nginx name: nginx namespace: default resourceVersion: "804639" uid: 4ecef41d-7a9d-4fc3-9d60-1f<u>0936218b0d</u> spec: progressDeadlineSeconds: 600 replicas: 1 revisionHistoryLimit: 10 selector: matchLabels: app: nginx strategy: rollingUpdate: maxSurge: 25%
maxUnavailable: 25%
type: RollingUpdate

#### 5.--dry-run=client

```
不创建资源,通过 --dry-run 只显示 yaml 配置:
 kubectl create deployment nginx --image=nginx --dry-run=client -oyaml
                    Rokas.
 apiVersion: apps/v1
 kind: Deployment
 metadata:
   creationTimestamp: null
   labels:
    app: nginx
   name: nginx
 spec:
   replicas: 1
   selector:
    matchLabels:
      app: nginx
   strategy: {}
   template:
     metadata:
      creationTimestamp: null
      labels:
        app: nginx
     spec:
      containers:
       - image: nginx
        name: nginx
       resources: {}
 status: {}
```

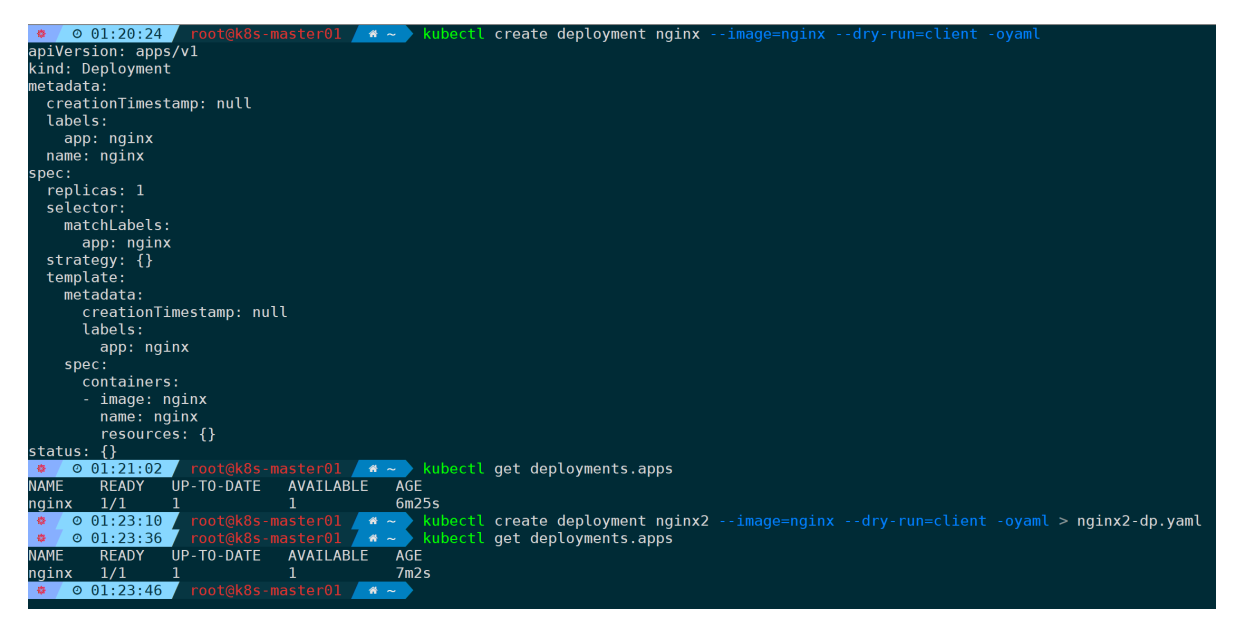

通过 > 重定向写入到yaml文件,之后可通过yaml文件去创建:

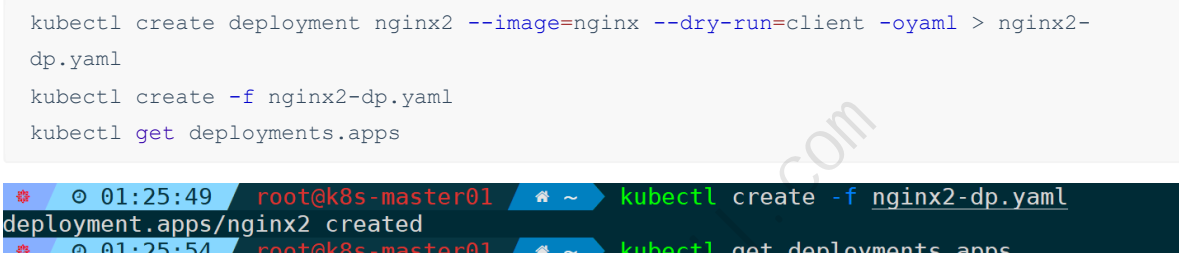

| 01:25:54 | root@k8s-ma                                 | ster01 🦯 🏘 ~                                                                         | 📄 kubecti g                                                                                                    | jet deployments.apps                                                                                                    |                                                                                |
|----------|---------------------------------------------|--------------------------------------------------------------------------------------|----------------------------------------------------------------------------------------------------|----------------------------------------------------------------------------------------------------|--------------------------------------------------------------------------------|
| READY    | UP-TO-DATE                                  | AVAILABLE                                                                            | AGE                                                                                                    |                                                                                                    |                                                                                |
| 1/1      | 1                                           | 1                                                                                    | 9m16s                                                                                                    |                                                                                                    |                                                                                |
| 0/1      | _1                                          | 0                                                                                    | 6s                                                                                                    |                                                                                                    |                                                                                |
| 01:26:00 | root@k8s-ma                                 | ster01 🦯 💣 🚤                                                                         |                                                                                                    |                                                                                                    |                                                                                |
|          |                                             | 131                                                                                  | <i>S</i>                                                                                                    |                                                                                                    |                                                                                |
|          | 01:25:54<br>READY<br>1/1<br>0/1<br>01:26:00 | 01:25:54 root@k8s-max<br>READY UP-TO-DATE<br>1/1 1<br>0/1 1<br>01:26:00 root@k8s-max | 01:25:54 root@k8s-master01 * ~<br>READY UP-TO-DATE AVAILABLE<br>1/1 1 1<br>0/1 1 0<br>01:26:00 root@k8s-master01 * ~ | 01:25:54       root@k8s-master01       4 ~ kubectlog         READY       UP-TO-DATE       AVAILABLE       AGE         1/1       1       9m16s         0/1       1       0       6s         01:26:00       root@k8s-master01       4 ~ _ | 01:25:54       root@k8s-master01       * ~ ~ ~ ~ ~ ~ ~ ~ ~ ~ ~ ~ ~ ~ ~ ~ ~ ~ ~ |

## 6.删除(delete)

kubectl delete deployments.apps app

| -   | Ø   | 01:26:00  | root@k8s-   | master01 | *  | ~  | kubectl | delete  | deployments  | .apps I | nginx2 |
|-----|-----|-----------|-------------|----------|----|----|---------|---------|--------------|---------|--------|
| dep | loy | ment.apps | "nginx2" de | leted    |    |    |         |         |              |         |        |
| 靀   | 0   | 01:26:50  | root@k8s-   |          | *  | ~  | kubectl | get dep | oloyments.ap | ps      |        |
| NAM | E   | READY     | UP-TO-DATE  | AVAILABI | .E | AG | iΕ      |         |              |         |        |
| ngi | nx  | 1/1       | 1           | 1        |    | 10 | m       |         |              |         |        |
| 靀   | 0   | 01:26:52  | root@k8s-   |          | *  | ~  | •       |         |              |         |        |

#### 同时也可以通过yaml文件删除:

kubectl delete -f app.yaml

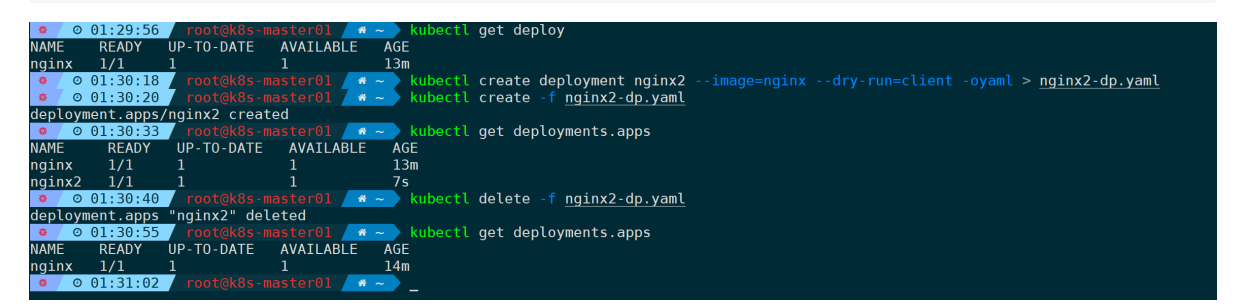

kubectl delete pod dashboard-metrics-scraper-6d57655c59-qqpzp -n kubernetes-dashboard

删除后pod会被自动重建起来:

| 🔹 💿 01:31:02 / root@k8s-master01 / 🗳 ~ 🔪    | kubectl g  | jet pod -n | kubernetes-dash  | poard                                               |
|---------------------------------------------|------------|------------|------------------|-----------------------------------------------------|
| NAME                                        | READY      | STATUS     | RESTARTS         | AGE                                                 |
| dashboard-metrics-scraper-6d57655c59-qqpzp  | 1/1        | Running    | 1 (3d23h ago)    | 4d1h                                                |
| kubernetes-dashboard-64d9448ff7-vrxcd       | 1/1        | Running    | 2 (3d23h ago)    | 4d1h                                                |
| 🔹 💿 01:32:03 📔 root@k8s-master01 🏾 🖸 ~ 🔿    | kubectl d  | lelete pod | dashboard-metric | cs-scraper-6d57655c59-qqpzp -n kubernetes-dashboard |
| pod "dashboard-metrics-scraper-6d57655c59-q | qpzp" dele | eted       |                  |                                                     |
| 🔹 🖉 © 01:33:38 / root@k8s-master01 📝 🔷 🔷    |            |            |                  |                                                     |
| 🔹 🖉 🛛 01:33:52 7 root@k8s-master01 7 👁 ~ 🔪  | kubectl g  | jet pod -n | kubernetes-dash  | poard                                               |
| NAME                                        | READY      | STATUS     | RESTARTS         | AGE                                                 |
| dashboard-metrics-scraper-6d57655c59-dscg5  | 1/1        | Running    |                  | 19s                                                 |
| kubernetes-dashboard-64d9448ff7-vrxcd       | 1/1        | Running    | 2 (3d23h ago)    | 4d1h                                                |
| 🔹 🖉 01:33:56 🖌 root@k8s-master01 🛛 🗳 ~ 🔿    | _          |            |                  |                                                     |

因为pod是被 deployment 管理的, 当只有删掉 deployment, pod才能被彻底删除。

如果使用 delete -f xx.yaml 删除时, yaml 文件里面没有指定namespace, 则需要通过-n参数手动 指定, 如:

kubectl delete -f xxx.yaml -n kube-system

# 三、查看和查找资源

### 1.查看资源(get)

查看当前命名空间下的所有services:

kubectl get services #services可以缩写成svc

查看所有命名空间的全部Pods:

kubectl get pods --all-namespaces #--all-namespaces可以缩写成-A

## 2.用扩展格式列举所有资源(-owide)

如,以扩展形式查看 kub-system 命名空间的pod信息:

| kubectl get pod -/                       | A -0    | wide       | -n kub-         | svst   | em            |              |                |                               |              |            |
|------------------------------------------|---------|------------|-----------------|--------|---------------|--------------|----------------|-------------------------------|--------------|------------|
| had been been been been                  | î î,    |            |                 | 1-1-1  | om            |              |                |                               |              |            |
|                                          |         |            |                 |        |               |              |                |                               |              |            |
|                                          | 🛆 kubec | tl get pod | -owide -n kube- | system |               |              |                | kubernetes-admin@kubernetes * | 423 / 0.08 🛶 | 17.12.22 📋 |
| NAME                                     | READY   | STATUS     | RESTARTS        | AGE    |               | NODE         | NOMINATED NODE | READINESS GATES               |              |            |
| calico-kube-controllers-86d8c4fb68-tvbgt | 1/1     | Running    | 2 (4d16h ago)   | 5d20h  | 172.27.14.196 | k8s-node02   | <none></none>  | <none></none>                 |              |            |
| calico-node-2xrcf                        | 1/1     | Running    | 1 (4d16h ago)   | 5d20h  | 192.168.1.203 | k8s-master03 | <none></none>  | <none></none>                 |              |            |
| calico-node-bh5gd                        |         | Running    | 1 (4d16h ago)   | 5d20h  | 192.168.1.205 | k8s-node02   | <none></none>  | <none></none>                 |              |            |
| calico-node-kpp5m                        |         | Running    | 1 (4d16h ago)   | 5d20h  | 192.168.1.202 | k8s-master02 | <none></none>  | <none></none>                 |              |            |
| calico-node-m45n5                        |         | Running    | 1 (4d16h ago)   | 5d20h  | 192.168.1.201 | k8s-master01 | <none></none>  | <none></none>                 |              |            |
| calico-node-zntxn                        |         | Running    | 1 (4d16h ago)   | 5d20h  | 192.168.1.204 | k8s-node01   | <none></none>  | <none></none>                 |              |            |
| calico-typha-768795f74d-bx5k2            | 1/1     | Running    | 1 (4d16h ago)   | 5d20h  | 192.168.1.204 | k8s-node01   | <none></none>  | <none></none>                 |              |            |
| coredns-7f8cbcb969-gtf5m                 | 1/1     | Running    | 1 (4d16h ago)   | 5d21h  | 172.17.125.5  | k8s-node01   | <none></none>  | <none></none>                 |              |            |
| coredns-7f8cbcb969-m4mmf                 | 1/1     | Running    | 1 (4d16h ago)   | 5d21h  | 172.27.14.197 | k8s-node02   | <none></none>  | <none></none>                 |              |            |
| etcd-k8s-master01                        | 1/1     | Running    | 1 (4d16h ago)   | 5d21h  | 192.168.1.201 | k8s-master01 | <none></none>  | <none></none>                 |              |            |
| etcd-k8s-master02                        | 1/1     | Running    | 1 (4d16h ago)   | 5d21h  | 192.168.1.202 | k8s-master02 | <none></none>  | <none></none>                 |              |            |
| etcd-k8s-master03                        | 1/1     | Running    | 1 (4d16h ago)   | 5d21h  | 192.168.1.203 | k8s-master03 | <none></none>  | <none></none>                 |              |            |
| kube-apiserver-k8s-master01              | 1/1     | Running    | 1 (4d16h ago)   | 4d17h  | 192.168.1.201 | k8s-master01 | <none></none>  | <none></none>                 |              |            |
| kube-apiserver-k8s-master02              | 1/1     | Running    | 1 (4d16h ago)   | 4d17h  | 192.168.1.202 | k8s-master02 | <none></none>  | <none></none>                 |              |            |
| kube-apiserver-k8s-master03              | 1/1     | Running    | 1 (4d16h ago)   | 4d17h  | 192.168.1.203 | k8s-master03 | <none></none>  | <none></none>                 |              |            |
| kube-controller-manager-k8s-master01     | 1/1     | Running    | 2 (4d6h ago)    | 4d17h  | 192.168.1.201 | k8s-master01 | <none></none>  | <none></none>                 |              |            |
| kube-controller-manager-k8s-master02     | 1/1     | Running    | 2 (4d6h ago)    | 4d17h  | 192.168.1.202 | k8s-master02 | <none></none>  | <none></none>                 |              |            |
| kube-controller-manager-k8s-master03     | 1/1     | Running    | 2 (5h51m ago)   | 4d17h  | 192.168.1.203 | k8s-master03 | <none></none>  | <none></none>                 |              |            |
| kube-proxy-5lr6k                         | 1/1     | Running    | 1 (4d16h ago)   | 4d17h  | 192.168.1.203 | k8s-master03 | <none></none>  | <none></none>                 |              |            |
| kube-proxy-7qksr                         | 1/1     | Running    | 1 (4d16h ago)   | 4d17h  | 192.168.1.205 | k8s-node02   | <none></none>  | <none></none>                 |              |            |
| kube-proxy-b67fg                         | 1/1     | Running    | 1 (4d16h ago)   | 4d17h  | 192.168.1.202 | k8s-master02 | <none></none>  | <none></none>                 |              |            |
| kube-proxy-jcc6p                         | 1/1     | Running    | 1 (4d16h ago)   | 4d17h  | 192.168.1.201 | k8s-master01 | <none></none>  | <none></none>                 |              |            |
| kube-proxy-mztpg                         | 1/1     | Running    | 1 (4d16h ago)   | 4d17h  | 192.168.1.204 | k8s-node01   | <none></none>  | <none></none>                 |              |            |
| kube-scheduler-k8s-masterθ1              |         | Running    | 3 (4d6h ago)    | 5d21h  | 192.168.1.201 | k8s-master01 | <none></none>  | <none></none>                 |              |            |
| kube-scheduler-k8s-masterθ2              | 1/1     | Running    | 3 (5h51m ago)   | 5d21h  | 192.168.1.202 | k8s-master02 | <none></none>  | <none></none>                 |              |            |
| kube-scheduler-k8s-master03              |         | Running    | 2 (4d16h ago)   | 5d21h  | 192.168.1.203 | k8s-master03 | <none></none>  | <none></none>                 |              |            |
| metrics-server-74db45c9df-fblrd          |         | Running    | 2 (4d16h ago)   | 4d17h  | 172.17.125.6  | k8s-node01   | <none></none>  | <none></none>                 |              |            |
| 🔹 / 💿 17:52:58 / root@k8s-master01 / 🐄 🛶 |         |            |                 |        |               |              |                |                               | 424 0.08 🛶   | 17.12.22 🛍 |

将会显示更多列信息,其中也包括IP地址(如果资源有IP地址的概念)。

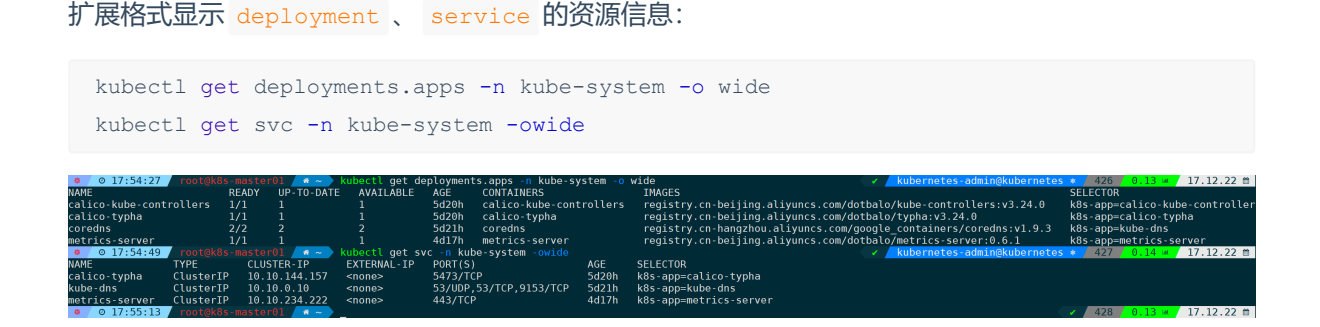

### 3.资源类型(api-resources)

列出所支持的全部资源类型和它们的简称、API组,是否是名字空间作用域和 Kind。

kubectl api-resources

#### 列出所有命名空间作用域的资源:

kubectl api-resources --namespaced=true

| 0 18:15:58 root@k8           | s-master01 🦯 🏘 | kubectl api-resources               |            |                          |
|------------------------------|----------------|-------------------------------------|------------|--------------------------|
| NAME                         | SHORTNAMES     | APIVERSION                          | NAMESPACED | KIND                     |
| bindings                     |                | v1                                  | true       | Binding                  |
| configmaps                   | cm             | v1                                  | true       | ConfigMap                |
| endpoints                    | ер             | v1                                  | true       | Endpoints                |
| events                       | ev             | v1 ()                               | 🔪 true     | Event                    |
| limitranges                  | limits         | v1                                  | true       | LimitRange               |
| persistentvolumeclaims       | pvc            | v1                                  | true       | PersistentVolumeClaim    |
| pods                         | ро             | v1                                  | true       | Pod                      |
| podtemplates                 |                | v1                                  | true       | PodTemplate              |
| replicationcontrollers       | rc             | v1                                  | true       | ReplicationController    |
| resourcequotas               | quota          | v1                                  | true       | ResourceQuota            |
| secrets                      |                | v1                                  | true       | Secret                   |
| serviceaccounts              | sa             | v1 ( / )                            | true       | ServiceAccount           |
| services                     | svc            | v1 🔨 🗸                              | true       | Service                  |
| controllerrevisions          |                | apps/v1                             | true       | ControllerRevision       |
| daemonsets                   | ds             | apps/v1                             | true       | DaemonSet                |
| deployments                  | deploy         | apps/v1                             | true       | Deployment               |
| replicasets                  | rs             | apps/v1                             | true       | ReplicaSet               |
| statefulsets                 | sts            | apps/v1                             | true       | StatefulSet              |
| localsubjectaccessreviews    |                | authorization.k8s.io/v1             | true       | LocalSubjectAccessReview |
| horizontalpodautoscalers     | hpa            | autoscaling/v2                      | true       | HorizontalPodAutoscaler  |
| cronjobs                     | cj             | batch/v1                            | true       | CronJob                  |
| jobs                         |                | batch/v1                            | true       | Job                      |
| leases                       |                | coordination.k8s.io/v1              | true       | Lease                    |
| networkpolicies              |                | crd.projectcalico.org/v1            | true       | NetworkPolicy            |
| networksets                  |                | crd.projectcalico.org/v1            | true       | NetworkSet               |
| endpointslices               |                | discovery.k8s.io/v1                 | true       | EndpointSlice            |
| events                       | ev             | events.k8s.io/v1                    | true       | Event                    |
| pods                         |                | <pre>metrics.k8s.io/v1beta1</pre>   | true       | PodMetrics               |
| ingresses                    | ing            | networking.k8s.io/v1                | true       | Ingress                  |
| networkpolicies              | netpol         | networking.k8s.io/v1                | true       | NetworkPolicy            |
| poddisruptionbudgets         | pdb            | policy/v1                           | true       | PodDisruptionBudget      |
| rolebindings                 |                | rbac.authorization.k8s.io/v         | 1 true     | RoleBinding              |
| roles                        |                | rbac.authorization.k <u>8s.io/v</u> | 1 true     | Role                     |
| csistoragecapacitie <u>s</u> |                | storage.k8s.io/v1                   | true       | CSIStorageCapacity       |
| a 0 18.10.06 rooteks         | s-mastor01     |                                     |            |                          |

列出所有非命名空间作用域的资源,没有命名空间的则说明无法通过命名空间隔离:

kubectl api-resources --namespaced=false

用简单格式列举所有资源(仅显示资源名称: -o name):

kubectl api-resources -o name

```
列出支持 list 和 get 请求的所有资源:
```

kubectl api-resources --verbs=list,get

列出 extensions API 组中的所有资源:

kubectl api-resources --api-group=extensions

### 4.排序(--sort-by)

以service的 metadata 字段里的 name 排序,也就是从 .yaml 文件里面取数据:

| kubectl get                                                     | service                                | -n kube-syst        | emsort-by      | y=.metadata.name          |                         |
|-----------------------------------------------------------------|----------------------------------------|---------------------|----------------|---------------------------|-------------------------|
|                                                                 |                                        |                     |                |                           |                         |
| <pre>o 01:55:04 name: calico- name: kube-dr name: metrics</pre> | root@k8s-r<br>-typha<br>ns<br>5-server | master01 <u>* ~</u> | kubectl get se | rvice -n kube-system -oya | aml grep -P '^\s*name:' |
| • 0 01:55:07                                                    | root@k8s-ı                             | master01 🛛 🚳 ~ 🔪    | kubectl get se | rvice -n kube-systemso    |                         |
| NAME                                                            | TYPE                                   | CLUSTER-IP          | EXTERNAL-IP    | PORT(S)                   | AGE                     |
| calico-typha                                                    | ClusterIP                              | 10.10.144.157       | <none></none>  | 5473/TCP                  | 5d4h                    |
| kube-dns                                                        | ClusterIP                              | 10.10.0.10          | <none></none>  | 53/UDP,53/TCP,9153/TCP    | 5d5h                    |
| metrics-server                                                  | ClusterIP                              | 10.10.234.222       | <none></none>  | 443/TCP                   | 4d1h                    |
| o 01:55:11                                                      | root@k8s-ı                             | master01 🖊 🐐 ~ 🔷    |                |                           |                         |

同理,从 spec 字段的 clusterIP 排序:

kubectl get service -n kube-system --sort-by=.spec.clusterIP © 01:59:24 get service n kube-system PORT(S) 53/UDP,53/TCP,9153/TCP TYPE NAME CLUSTER-IP EXTERNAL-IP AGE 5d5h ClusterIP 10.10.0.10 ClusterIP 10.10.144.157 ClusterIP 10.10.234.222 kube-dns <none> calico-typha <none> 5473/TCP 5d4h <none> 443/TCP 4
kubectl get service -n kube-system -oyaml metrics-server 4d2h © 01:59:52 **\*\*** ~ ø apiVersion: vl tems: apiVersion: v1 kind: Service metadata: annotations: labels: k8s-app: calico-typha name: calico-typha namespace: kube-system resourceVersion: "7944" resourceVersion: "7944" uid: b6daf1f5-b774-492f-9d0c-ea727b6ed717 spec: clusterIP: 10.10.144.157 clusterIP: 0.10.144.157 - 10.10.144.157 internalTrafficPolicy: Cluster ipFamilies: IPv4 ipFamilyPolicy: SingleStack ports: name: calico-typha port: 5473 protocol: TCP targetPort: calico-typha

列出 Pods, 按重启次数排序

kubectl get pods --sort-by='.status.containerStatuses[0].restartCount'

containerStatuses[0] 表示containerStatuses的第0个元素的值。

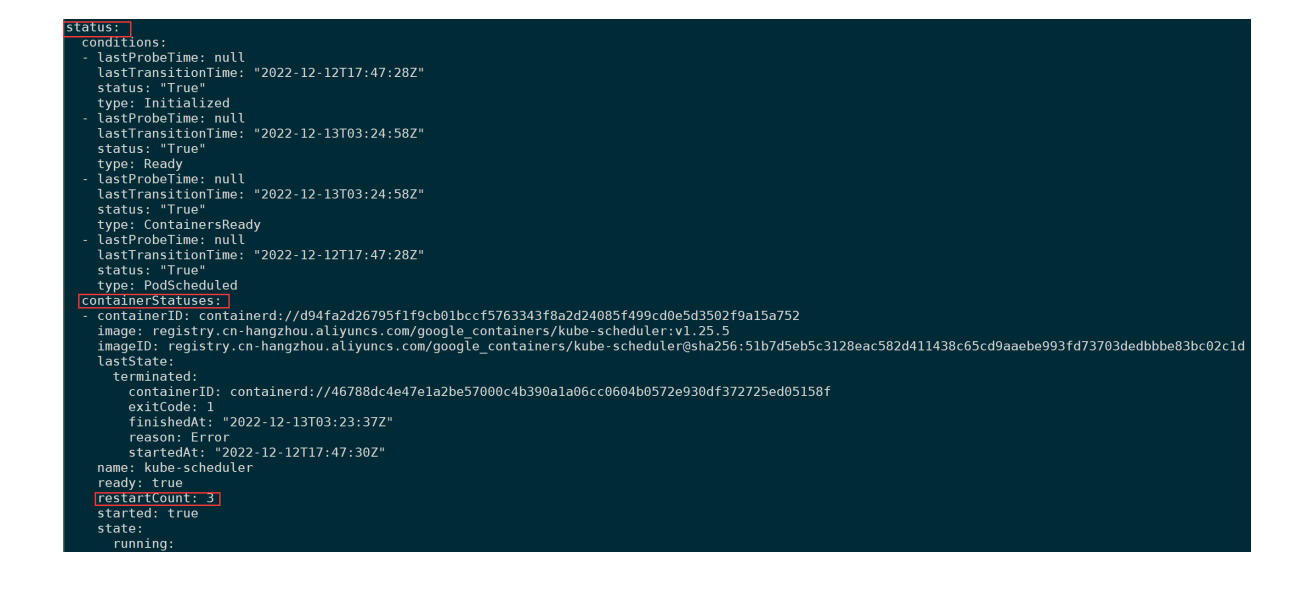

## 5.过滤应用(-I k8s-app)

-1 为label的意思,通过标签过滤。

过滤 k8s-app 标签为 calico-node 的容器:

AVAILABLE

kubectl get pods -n kube-system -l k8s-app=calico-node

同理, 过滤标签为 k8s-app=kube-dns 的 deployment 的资源, 并且扩展输出:

l get deploy CONTAINERS coredns

kubectl get deployments.apps -n kube-system -o wide -1 k8s-app=kube-dns

nts.apps

IMAGES

wide

registry.cn-hangzhou.aliyuncs.com/google\_containers/coredns:v1.9.3

k8s-app=kut

SELECTOR k8s-app=kube-dns

6.显示标签(--show-labels)

UP-TO-DATE

© 18:12:03

READY

输出pod信息时,过滤 calico-node 的pod,并且显示标签信息

AGE 5d22h

kubectl get pods -n kube-system -l k8s-app=calico-node --show-labels

| • 0 02:18:42      |       |         | #~         | kubectl | get | pods -n kube-system -l k8s-app=calico-nodeshow-labels                            |
|-------------------|-------|---------|------------|---------|-----|----------------------------------------------------------------------------------|
| NAME              | READY | STATUS  | RESTAF     | RTS A   | GE  | LABELS                                                                           |
| calico-node-2xrcf | 1/1   | Running | 1 (4d      | ago) 5  | d4h | controller-revision-hash=f5f45878b,k8s-app=calico-node,pod-template-generation=1 |
| calico-node-bh5gd | 1/1   | Running | 1 (4d      | ago) 5  | d4h | controller-revision-hash=f5f45878b,k8s-app=calico-node,pod-template-generation=1 |
| calico-node-kpp5m | 1/1   | Running | 1 (4d      | ago) 5  | d4h | controller-revision-hash=f5f45878b,k8s-app=calico-node,pod-template-generation=1 |
| calico-node-m45n5 | 1/1   | Running | 1 (4d      | ago) 5  | d4h | controller-revision-hash=f5f45878b,k8s-app=calico-node,pod-template-generation=1 |
| calico-node-zntxn | 1/1   | Running | 1 (4d      | ago) 5  | d4h | controller-revision-hash=f5f45878b,k8s-app=calico-node,pod-template-generation=1 |
| Ø 02:18:52        |       |         | <b>*</b> ~ |         |     |                                                                                  |

显示 deployment 的标签:

kubectl get deployments.apps -n kube-system --show-labels

| •    | ◎ 18:13:15      |        |       | 91 / 🏾 🔶  | kubectl get c | deployment | s.apps -n kube-systemshow-labels |  |
|------|-----------------|--------|-------|-----------|---------------|------------|----------------------------------|--|
| NAME |                 |        | READY | UP-TO-DA1 | TE AVAILABLE  | AGE        | LABELS                           |  |
| cali | .co-kube-contro | ollers | 1/1   | 1         | 1             | 5d20h      | k8s-app=calico-kube-controllers  |  |
| cali | .co-typha       |        | 1/1   | 1         | 1             | 5d20h      | k8s-app=calico-typha             |  |
| core | edns            |        | 2/2   | 2         | 2             | 5d22h      | k8s-app=kube-dns                 |  |
| metr | ics-server      |        | 1/1   | 1         | 1             | 4d18h      | k8s-app=metrics-server           |  |
| •    | ◎ 18:14:58      |        |       | 91 🔺 ~    |               |            |                                  |  |

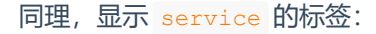

kubectl get svc -n kube-system --show-labels

## 7.查看运行中的Pods(--field-selector=status.phase=Running)

kubectl get pods -A --field-selector=status.phase=Running

CP ,53/TCP,9153/TCP

| • 0 02:23:44 <b>ro</b> o | ot@k8s-master01 /#~> kubectl get pods -A | field-se | lector=stat | tus.phase=Running | 1     |
|--------------------------|------------------------------------------|----------|-------------|-------------------|-------|
| NAMESPACE                | NAME                                     | READY    | STATUS      | RESTARTS          | AGE   |
| default                  | nainx-76d6c9b8c-zlpad                    | 1/1      | Runnina     | 0                 | 67m   |
| kube-system              | calico-kube-controllers-86d8c4fb68-tvbgt | 1/1      | Running     | 2 (4d ago)        | 5d5h  |
| kube-system              | calico-node-2xrcf                        | 1/1      | Running     | 1 (4d ago)        | 5d5h  |
| kube-system              | calico-node-bh5gd                        | 1/1      | Running     | 1 (4d ago)        | 5d5h  |
| kube-system              | calico-node-kpp5m                        | 1/1      | Running     | 1 (4d ago)        | 5d5h  |
| kube-system              | calico-node-m45n5                        | 1/1      | Running     | 1 (4d ago)        | 5d5h  |
| kube-system              | calico-node-zntxn                        | 1/1      | Running     | 1 (4d ago)        | 5d5h  |
| kube-system              | calico-typha-768795f74d-bx5k2            | 1/1      | Running     | 1 (4d ago)        | 5d5h  |
| kube-system              | coredns-7f8cbcb969-gtf5m                 | 1/1      | Running     | 1 (4d ago)        | 5d6h  |
| kube-system              | coredns-7f8cbcb969-m4mmf                 | 1/1      | Running     | 1 (4d ago)        | 5d6h  |
| kube-system              | etcd-k8s-master01                        | 1/1      | Running     | 1 (4d ago)        | 5d6h  |
| kube-system              | etcd-k8s-master02                        | 1/1      | Running     | 1 (4d ago)        | 5d5h  |
| kube-system              | etcd-k8s-master03                        | 1/1      | Running     | 1 (4d ago)        | 5d5h  |
| kube-system              | kube-apiserver-k8s-master01              | 1/1      | Running     | 1 (4d ago)        | 4d2h  |
| kube-system              | kube-apiserver-k8s-master02              | 1/1      | Running     | 1 (4d ago)        | 4d2h  |
| kube-system              | kube-apiserver-k8s-master03              | 1/1      | Running     | 1 (4d ago)        | 4d2h  |
| kube-system              | kube-controller-manager-k8s-master01     | 1/1      | Running     | 2 (3d15h ago)     | 4d2h  |
| kube-system              | kube-controller-manager-k8s-master02     | 1/1      | Running     | 2 (3d14h ago)     | 4d2h  |
| kube-system              | kube-controller-manager-k8s-master03     | 1/1      | Running     | 1 (4d ago)        | 4d2h  |
| kube-system              | kube-proxy-5lr6k                         | 1/1      | Running     | 1 (4d ago)        | 4dlh  |
| kube-system              | kube-proxy-/qksr                         | 1/1      | Running     | 1 (4d ago)        | 4d1h  |
| kube-system              | kube-proxy-b6/fg                         | 1/1      | Running     | 1 (4d ago)        | 4d1h  |
| kube-system              | kube-proxy-jcc6p                         | 1/1      | Running     | 1 (4d ago)        | 4dlh  |
| kube-system              | Kube-proxy-mztpg                         | 1/1      | Running     | 1 (4d ago)        | 4d1h  |
| Kube-system              | Kube-scheduler-K8s-master01              | 1/1      | Running     | 3 (3015h ago)     | 506N  |
| kube-system              | KUDE-SCNEQULER-K8S-MASTEr02              | 1/1      | Running     | 2 (4d ago)        |       |
| kube-system              | Kube-scheduler-Kös-masterus              | 1/1      | Running     | 2 (4d ago)        |       |
| Kubernetee deebbeend     | Metrics-server-/40040c901-10tro          | 1/1      | Running     |                   | 402n  |
| kubernetes dashboard     | kuborpotos dashboard 64d0449ff7 vrysd    | 1/1      | Running     | 0<br>2 (1d ago)   | 4d2b  |
|                          |                                          | 1/1      | Kulliting   | 2 (4u ayu)        | 40211 |
|                          | 4200                                     |          |             |                   |       |
| 四、更新                     | 资源                                       |          |             |                   |       |

# 四、更新资源

#### 1.set

滚动更新 frontend 的 www 容器镜像:

kubectl set image deployment/frontend www=image:v2

比如更新 deployment 里的nginx镜像,更新到v2版本:

kubectl set image deployment/nginx nginx=nginx=v2

更新前:

```
© 02:29:16
                   root@k8s-master01 / * ~ > kubectl get deployments.apps nginx -oyaml
apiVersion: apps/v1
kind: Deployment
metadata:
  annotations:
    deployment.kubernetes.io/revision: "1"
  creationTimestamp: "2022-12-16T17:16:44Z"
  generation: 1
  labels:
   app: nginx
  name: nginx
  namespace: default
  resourceVersion: "804639"
  uid: 4ecef41d-7a9d-4fc3-9d60-1f0936218b0d
spec:
  progressDeadlineSeconds: 600
  replicas: 1
  revisionHistoryLimit: 10
  selector:
    matchLabels:
      app: nginx
  strategy:
    rollingUpdate:
      maxSurge: 25%
      maxUnavailable: 25%
    type: RollingUpdate
  template:
    metadata:
      creationTimestamp: null
      labels:
       app: nginx
    spec:
      containers:
      - image: nginx
        imagePullPolicy: Always
        name: nginx
        resources: {}
terminationMessagePath: /dev/termination-log
        terminationMessagePolicy: File
      dnsPolicy: ClusterFirst
      restartPolicy: Always
      schedulerName: default-scheduler
      securityContext: {}
      terminationGracePeriodSeconds: 30
```

更新后:

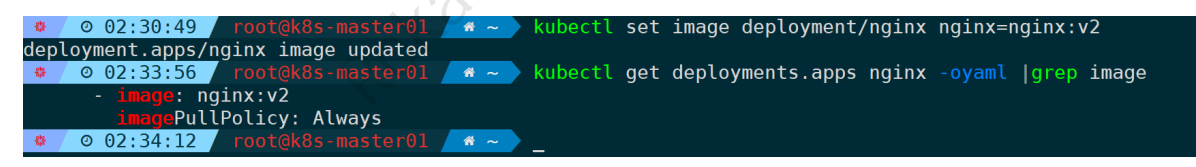

#### 2.apply

创建 nginx3.yaml 配置文件:

kubectl create deployment nginx3 --image=nginx --dry-run=client -oyaml > nginx3.yaml

通过此配置文件创建nginx3的deployment:

kubectl apply -f nginx3.yaml

之后修改这个yaml文件,将 nginx 改成 nginx:v2,再通过 apply 来更新配置:

kubectl apply -f nginx3.yaml

此时可以看到,镜像更新成功:

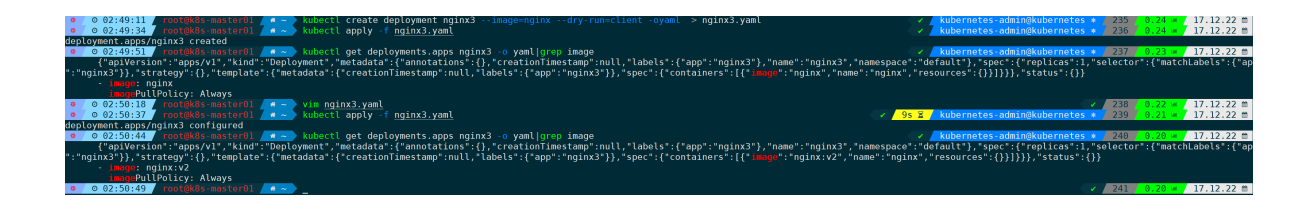

#### 3.edit

编辑 deployment 里的 nginx 容器:

kubectl edit deployments.apps nginx

可以编辑里面的任何内容,比如把基础镜像升级到v2版本,则将 imgae: nginx 改成 image: nginx:v2 。

同理,也可以编辑 serviced:

kubectl edit svc/docker-registry

修改编辑操作时用的默认编辑器:

KUBE\_EDITOR="nano" kubectl edit svc/docker-registry

单次使用生效,如果想永久生效则将此变量申明为环境变量:

bash下, 写到 ~/.bashrc 里面:

echo 'export KUBE\_EDITOR="nano"' >> ~/.bashrc

zsh下,写到 ~/.zshrc 里面:

echo 'export KUBE\_EDITOR="nano"' >> ~/.zshrc

#### 4.replace

修改yaml文件后,用 replace 来替换升级:

|     | ku   | bect   | l r  | eplac            | e -f     | ngir       | nx3.y      | aml #这里也可以用apply,效果一样                                                                                           |
|-----|------|--------|------|------------------|----------|------------|------------|----------------------------------------------------------------------------------------------------|
|     |      |        |      |                  |          |            |            |                                                                                                    |
| ٠   | 0    | 03:03  | :17  | root@l           | k8s-mas  |            | #~         | kubectl delete deployments.apps nginx3                                                                          |
| dep | ιογ  | ment.a | pps  | "nginx3"         | . gerere | ea         |            |                                                                                                    |
| •   | Ø    | 03:03  | :51  | / root@k         |          |            | * ~ >      | kubectl create deployment nginx3image=nginxdry-run=client -o yaml > <u>nginx3.yaml</u>                          |
| •   | 0    | 03:04  | :29  | / root@ł         |          |            | #~         | kubectl apply -f <u>nginx3.yaml</u>                                                                             |
| dep | loy  | ment.a | pps/ | <u>ng</u> inx3 c | created  |            |            |                                                                                                    |
| •   | Ø    | 03:04  | :48  | / root@k         |          |            | #~         | kubectl get deployments.apps nginx3                                                                             |
| NAM | E    | REA    | DY   | UP-TO-D          | DATE /   | AVAILAE    | BLE A      | GE                                                                                                    |
| ngi | nx3  | 1/1    |      | 1                |          | 1          | 2          | 4s                                                                                                    |
| •   | 0    | 03:05  | :12  | / root@k         |          |            | #~         | kubectl get deployments.apps nginx3 -o yaml  grep 'cka'                                                         |
| •   | 0    | 03:05  | :30  | 7 root@k         |          |            | #~         | vim nginx3.yaml                                                                                                 |
| •   | 0    | 03:05  | :47  | 7 root@k         |          |            | ₩~         | grep cka nginx3.yaml                                                                                            |
|     | ck   | a: tru | e    |                  |          |            |            |                                                                                                    |
| •   | 0    | 03:05  | :57  | / root@k         |          |            | #~         | kubectl replace -f nginx3.vaml                                                                                  |
| err | or:  | unabl  | e to | decode           | "nginx   | 3.vaml'    | ": ison    | ; cannot unmarshal bool into Go struct field ObjectMeta.metadata.labels of type string                          |
| •   | 0    | 03:06  | 13   | root@k           | (8s-mas  | ter01      | <b>*</b> ~ | vim nginx3 vaml                                                                                                 |
|     | 0    | 03.07  | .33  | 7 root@k         |          | tor01      |            | drep cka point3 vaml                                                                                            |
|     | ck   | • "tr  | 10"  | Toolgi           |          |            |            | grep ette ingrita. Juint                                                                                        |
| -   |      | 03.07  | · 36 | rootak           |          |            |            | kubacti rapieca of nainya yemi                                                                                  |
| don | 1.01 | mont 7 | .50  | nginy2           |          |            |            | Rubectt Teptace - 1 Inganxa.yamt                                                                                |
| uep | τογ  |        | pps/ |                  | eptaced  | u<br>+ 0 1 |            | where the set of the second second second second second second second second second second second second second |
| -   | 0    | 05:07  | : 58 | TOOTOR           |          |            | ~~~        | Rubectt get deptoyments.apps nginxs -oyamtigrep 'Cka'                                                           |
|     | CK   | a: "tr | ue"  |                  |          |            | _          |                                                                                                    |
| -   | 0    | 03:08  | :1/  | rootd            |          | ter01 /    | 11 ~ X     |                                                                                                    |

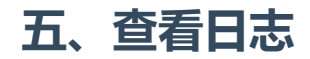

## 1.查看Pod日志

kubectl logs my-pod

| Ø 03:14:52 root@         |            | r01 🛷 ~    | <pre>kubectl</pre>  | get pod     |                     |                   |
|--------------------------|------------|------------|---------------------|-------------|---------------------|-------------------|
| NAME                     | READY      | STATUS     | RESTARTS            | AGE         |                     |                   |
| nginx-76d6c9b8c-zlpqd    | 1/1        | Running    | Θ                   | 118m        |                     |                   |
| nginx2-b648d744f-29949   | 1/1        | Running    | Θ                   | 36m         |                     |                   |
| nginx3-f7cfd899b-zwjbq   | 1/1        | Running    | Θ                   | 10m         |                     |                   |
| 🔹 🛛 03:15:03 🖉 root@     |            | r01 🛛 💣 ~  | 🕨 kubectl           | logs nginx  | x-76d6c9b8c-zlpqd   |                   |
| /docker-entrypoint.sh: . | /docker-e  | ntrypoint. | d/ is not           | empty, wil  | ll attempt to perfo | orm configuration |
| /docker-entrypoint.sh:   | Looking fo | or shell s | cripts in           | /docker-en  | htrypoint.d/        |                   |
| /docker-entrypoint.sh:   | Launching  | /docker-e  | ntrypoint           | .d/10-liste | en-on-ipv6-by-defau | ult.sh            |
| 10-listen-on-ipv6-by-de  | fault.sh:  | info: Get  | ting the 🛛          | checksum of | f /etc/nginx/conf.c | d/default.conf    |
| 10-listen-on-ipv6-by-de  | fault.sh:  | info: Ena  | bled list           | en on IPv6  | in /etc/nginx/con   | f.d/default.conf  |
| /docker-entrypoint.sh:   | Launching  | /docker-e  | ntrypoint           | .d/20-envsu | ubst-on-templates.s | sh .              |
| /docker-entrypoint.sh:   | Launching  | /docker-e  | ntrypoint           | .d/30-tune- | -worker-processes.s | sh .              |
| /docker-entrypoint.sh:   | Configura  | tion compl | ete; read           | y for start | t up                |                   |
| 2022/12/16 17:17:00 [no  | tice] 1#1  | : using th | e "epoll"           | event meth  | nod                 |                   |
| 2022/12/16 17:17:00 [no  | tice] 1#1  | : nginx/1. | 23.3                |             |                     |                   |
| 2022/12/16 17:17:00 [no  | tice] 1#1  | : built by | gcc 10.2            | .1 20210110 | 0 (Debian 10.2.1-6) | )                 |
| 2022/12/16 17:17:00 [no  | tice] 1#1  | : OS: Linu | x 4.19.12           | -1.el7.elre | epo.x86_64          |                   |
| 2022/12/16 17:17:00 [no  | tice] 1#1  | : getrlimi | t(RLIMIT_I          | NOFILE): 10 | 048576:1048576      |                   |
| 2022/12/16 17:17:00 [no  | tice] 1#1  | : start wo | rker proce          | esses       |                     |                   |
| 2022/12/16 17:17:00 [no  | tice] 1#1  | : start wo | rker proce          | ess 29      |                     |                   |
| 2022/12/16 17:17:00 [no  | tice] 1#1  | : start wo | rker proce          | ess 30      |                     |                   |
| 2022/12/16 17:17:00 [no  | tice] 1#1  | : start wo | rker proce          | ess 31      |                     |                   |
| 2022/12/16 17:17:00 [no  | tice] 1#1  | : start wo | rker proce          | ess 32      |                     |                   |
| 🔹 🛛 🛛 03:15:08 🖉 root@   |            | r01 🔺 ~    |                     |             |                     |                   |
|                          |            |            |                     | 00.         |                     |                   |
|                          |            |            |                     |             |                     |                   |
|                          |            |            |                     |             |                     |                   |
| っま大た山口のより                |            |            | $\langle 0 \rangle$ |             |                     |                   |
| 2. 动心制山P00 p             | コ応(-T)     |            |                     |             |                     |                   |
|                          |            |            | ÷                   |             |                     |                   |
|                          |            |            |                     |             |                     |                   |

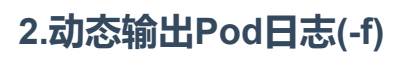

| kubectl logs -f my-pod                                                                           |
|--------------------------------------------------------------------------------------------------|
|                                                                                                  |
| 🔹 💿 03:17:15 / root@k8s-master01 / 🗖 🔷 kubectl logs -f nginx-76d6c9b8c-zlpqd                     |
| /docker-entrypoint.sh: /docker-entrypoint.d/ is not empty, will attempt to perform configuration |
| /docker-entrypoint.sh: Looking for shell scripts in /docker-entrypoint.d/                        |
| /docker-entrypoint.sh: Launching /docker-entrypoint.d/10-listen-on-ipv6-by-default.sh            |
| 10-listen-on-ipv6-by-default.sh: info: Getting the checksum of /etc/nginx/conf.d/default.conf    |
| 10-listen-on-ipv6-by-default.sh: info: Enabled listen on IPv6 in /etc/nginx/conf.d/default.conf  |
| /docker-entrypoint.sh: Launching /docker-entrypoint.d/20-envsubst-on-templates.sh                |
| /docker-entrypoint.sh: Launching /docker-entrypoint.d/30-tune-worker-processes.sh                |
| /docker-entrypoint.sh: Configuration complete; ready for start up                                |
| 2022/12/16 17:17:00 [notice] 1#1: using the "epoll" event method                                 |
| 2022/12/16 17:17:00 [notice] 1#1: nginx/1.23.3                                                   |
| 2022/12/16 17:17:00 [notice] 1#1: built by gcc 10.2.1 20210110 (Debian 10.2.1-6)                 |
| 2022/12/16 17:17:00 [notice] 1#1: 05: Linux 4.19.12-1.el7.elrepo.x86_64                          |
| 2022/12/16 17:17:00 [notice] 1#1: getrlimit(RLIMIT_NOFILE): 1048576:1048576                      |
| 2022/12/16 17:17:00 [notice] 1#1: start worker processes                                         |
| 2022/12/16 17:17:00 [notice] 1#1: start worker process 29                                        |
| 2022/12/16 17:17:00 [notice] 1#1: start worker process 30                                        |
| 2022/12/16 17:17:00 [notice] 1#1: start worker process 31                                        |
| 2022/12/16 17:17:00 [notice] 1#1: start worker process 32                                        |
|                                                                                                  |

## 3.显示后N行(--tail N)

kubectl logs --tail 10 my-pod #获取后10行

#### 4.多容器场景,指定容器获取(-c)

当一个pod里面有多个container时,使用 -c 来指定容器:

kubectl logs my-pod -c my-container

| 💿 o 03:24:07 / root@k8s-master01 / a 🔷 kubectl get deployments.apps nginx3 -o yaml grep -A 10 'container'                                                                                                    |  |  |  |
|----------------------------------------------------------------------------------------------------|--|--|--|
| containers:                                                                                                    |  |  |  |
| - 1mage: ng1nx                                                                                                    |  |  |  |
| imagePullPolicy: Always                                                                                                    |  |  |  |
| name: nginx                                                                                                    |  |  |  |
| resources: {}                                                                                                    |  |  |  |
| terminationMessagePath./dev/termination-log                                                                                                    |  |  |  |
| terminationMessagePolicy: File                                                                                                    |  |  |  |
| dnsPolicy: ClusterFirst                                                                                                    |  |  |  |
| restartPolicy: Always                                                                                                    |  |  |  |
| schedulerName: default-scheduler                                                                                                    |  |  |  |
| securityContext: {}                                                                                                    |  |  |  |
| ◎ ○ 03:24:15 / root@k8s-master01                                                                                                    |  |  |  |
| NAME READY STATUS RESTARTS AGE                                                                                                    |  |  |  |
| nginx-/6d6c9b8c-zlpqd 1/1 Running 0 12/m                                                                                                    |  |  |  |
| ng1nx2-b6486/441-29949 1/1 Running 0 45m                                                                                                    |  |  |  |
| nginx3-f/cfd899b-zwjbq 1/1 Running 0 19m                                                                                                    |  |  |  |
| G 03:24:19 FOOTORES-MASTEROI A C RUBECTU LOGS NGLNX3-T/CT0899D-ZW]DQ -C NGLNX TALL 10                                                                                                    |  |  |  |
| 2022/12/16 19:04:52 [notice] 1#1: using the "epoll" event method                                                                                                    |  |  |  |
| 2022/12/16 19:04:52 [notice] 1#1: ng1nx/1.23.3                                                                                                    |  |  |  |
| 2022/12/16 19:04:52 [notice] 1#1: built by gcc 10.2.1 20210110 (Debian 10.2.1-6)                                                                                                    |  |  |  |
| 2022/12/16 19:04:52 [notice] 1#1: 05: Linux 4.19.12-1.etr/0.etr/0. |  |  |  |
| 2022/12/16 19:04:52 [notice] 1#1: getr(imit(kLIMI)_NUFILE): 10485/6:10485/6                                                                                                    |  |  |  |
| 2022/12/16 19:04:52 [notice] 1#1: start Worker processes                                                                                                    |  |  |  |
| 2022/12/16 19:04:52 [notice] 1#1: start worker process 29                                                                                                    |  |  |  |
| 2022/12/16 19:04:52 [notice] 1#1: start worker process 30                                                                                                    |  |  |  |
| 2022/12/16 19:04:32 [notice] 1#1: Start Worker process 31                                                                                                    |  |  |  |
| 2022/12/16 19:04:32 [h01:ce] #1: Start Worker process 32                                                                                                    |  |  |  |
| ● ○ 03:24:22 / root@k8s-master01 / ⑦ ~ )                                                                                                    |  |  |  |

这里只有一个容器,可以通过-c来指定。

给这个yaml文件,再加一个redis容器,则通过 -c 指定redis容器来获取最后五行日志:

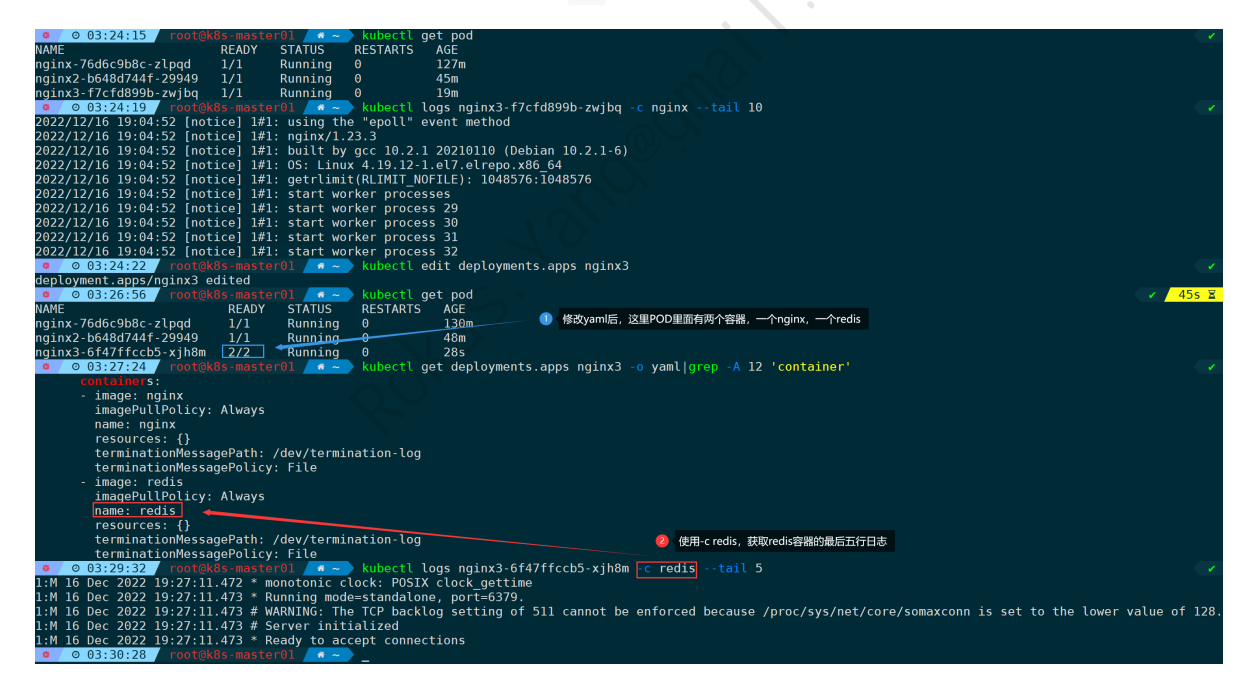

## 5.查看Pod/Node状态(describe)

kubectl describe pod nginx3-6f47ffccb5-xjh8m kubectl describe nodes k8s-node01|tail -n 10

| 🔹 🖉 🖉 03:36:59 🖉 roo  | ot@k8s-master01 🖊 🛷 🔶          | kubectl get pod                                                     |
|-----------------------|--------------------------------|---------------------------------------------------------------------|
| NAME                  | READY STATUS                   | RESTARTS AGE                                                        |
| nginx-76d6c9b8c-zlpq  | d 1/1 Running                  | 0 140m                                                              |
| nginx2-b648d744f-2994 | 49 1/1 Running                 | 0 58m                                                               |
| nginx3-6f47ffccb5-xjl | n8m 2/2 Running                | 0 10m                                                               |
| 🔹 💿 03:37:17 🛛 roo    | ot@k8s-master01 🦯 希 ~ 🔪        | kubectl get nodes                                                   |
| NAME STATUS           | 6 ROLES AGE                    | VERSION                                                             |
| k8s-master01 Ready    | control-plane 5d7              | v1.25.5                                                             |
| k8s-master02 Ready    | control-plane 5d7              | v1.25.5                                                             |
| k8s-master03 Ready    | control-plane 5d7              | v1.25.5                                                             |
| k8s-node01 Ready      | <none> 5d7l</none>             | v1.25.5                                                             |
| k8s-node02 Ready      | <none> 5d7l</none>             | v1.25.5                                                             |
| 🄹 🛛 🖉 03:37:20 🖉 roo  | pt@k8s-master01 🦯 🛪 ~ 🔪        | kubectl describe pod nginx3-6f47ffccb5-xjh8m  tail -n 10            |
|                       |                                |                                                                     |
| Normal Scheduled      | 10m default-schedule           | Successfully assigned default/nginx3-6f47ffccb5-xjh8m to k8s-node01 |
| Normal Pulling        | 10m kubelet                    | Pulling image "nginx"                                               |
| Normal Pulled         | 10m kubelet                    | Successfully pulled image "nginx" in 3.356555363s                   |
| Normal Created        | 10m kubelet                    | Created container nginx                                             |
| Normal Started        | 10m kubelet                    | Started container nginx                                             |
| Normal Pulling        | 10m Kubelet                    | Pulling image "redis"                                               |
| Normal Pulled         | 10m Kubelet                    | Successfully pulled image "redis" in 9.855964623s                   |
| Normal Created        | 10m Kubelet                    | Created container redis                                             |
| Normal Started        | IUM KUDELET                    | Started container redis                                             |
|                       | Jl@kas-masterui / * ~ /        | Rubecti describe nodes Ros-nodeel tait -n 10                        |
| (Total limits may )   | be even 100 percent i          |                                                                     |
| Pocourco              | De over 100 percent, 1.e       | e., overcommitted.)                                                 |
| Resource              | Requests Limits                |                                                                     |
| CDU                   | 450m(118) 0 (08)               |                                                                     |
| momory                | 270Mi (11%) 0 (0%)             |                                                                     |
| ophomoral storado     | (-4.8) $(-4.8)$                |                                                                     |
| hugenages - 1Gi       |                                |                                                                     |
| hugepages 101         | 0 (0%) 0 (0%)<br>0 (0%) 0 (0%) |                                                                     |
| Events:               | <none></none>                  |                                                                     |
| • 0 03·37·36 roo      | pt@k8s-master01                |                                                                     |
|                       |                                | -                                                                   |

六、执行命令

### 1.在Pod里面执行命令

omail.com kubectl exec my-pod -- cmd ectl exec nginx3-6f47ffccb5-xjh8m 🔹 🛛 💿 03:40:09 🖉 root pwd Defaulted container "nginx" out of: nginx, redis / ◎ 03:43:10 / root@k8s-master01 / / ~ > kubectl exec nginx3-6f47ffccb5-xjh8m -- whoami Defaulted container "nginx" out of: nginx, redis root Ø 03:43:14 root@k8s-master01
 Ø

## 2.在指定Pod的指定容器中执行命令

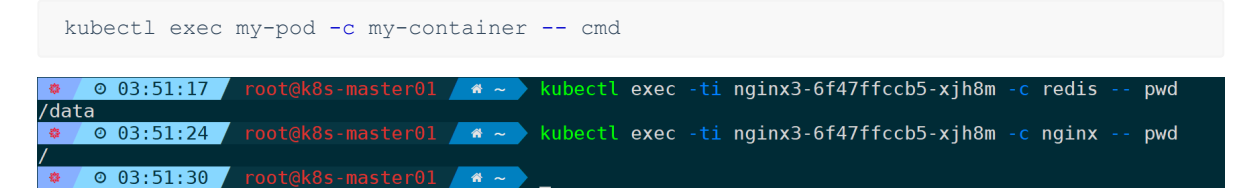

#### 3.进入Pod

kubectl exec -ti my-pod -- bash

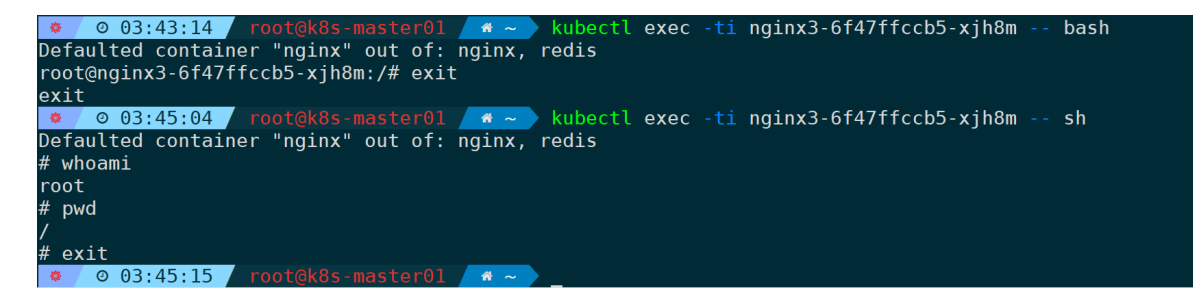

有些pod没有bash,则用sh代替。

# 七、POD状态表

| 状态                           | 说明                                                                                        |
|------------------------------|-------------------------------------------------------------------------------------------|
| Pending (挂起)                 | Pod已被Kubernetes系统接收,但仍有一个或多个容器未被创<br>建,可以通过kubectl describe查看处于Pending状态的原因。              |
| Running (运行中)                | Pod已被绑定到一个节点上,并且所有的容器都已经被创建,<br>而且至少有一个是运行状态,或者是正在启动或重启,可以通<br>过kubectl logs查看Pod日志。      |
| Succeeded (成功)               | 所有容器都已终止,并且至少有一个容器以失败的方式终止,<br>也就是说这个容器要么以非零状态退出,要么被系统终止,可<br>以通过logs和describe查看Pod日志和状态。 |
| Unknown (未知)                 | 通常是由于通信问题造成的无法获得Pod的状态。                                                                   |
| ImagePullBackOffErrImagePull | 镜像拉取失败,一般是由于镜像不存在、网络不通或者需要登录认证引起的,可以使用describe命令查看具体原因。                                   |
| CrashLoopBackOff             | 容器启动失败,可以通过logs命令查看具体原因,一般为启动<br>命令不正确,健康检查不通过等。                                          |
| OOMKilled                    | 容器内存溢出,一般是容器的内存Limit设置的过小,或者程序<br>本身有内存溢出,可以通过logs查看程序启动日志。                               |
| Terminating                  | Pod正在被删除,可以通过describe查看状态。                                                                |
| SysctlForbidden              | Pod自定义了内核配置,但kubelet没有添加内核配置或配置的<br>内核参数不支持,可以通过describe查看具体原因。                           |
| Completed                    | 容器内部主进程退出,一般计划任务执行结束会显示该状态,<br>此时可以通过logs查看容器日志。                                          |
| ContainerCreating            | Pod正在创建,一般为正在下载镜像,或者有配置不当的地<br>方,可以通过describe查看具体原因。                                      |